## Uputstvo za rezervaciju mjesta za dijete u narednoj školskoj godini

Prvi korak je da se na početnoj stranici sistema odabere opcija "Prijava". Nakon toga unijeti pristupne podatke i prijaviti se u sistem.

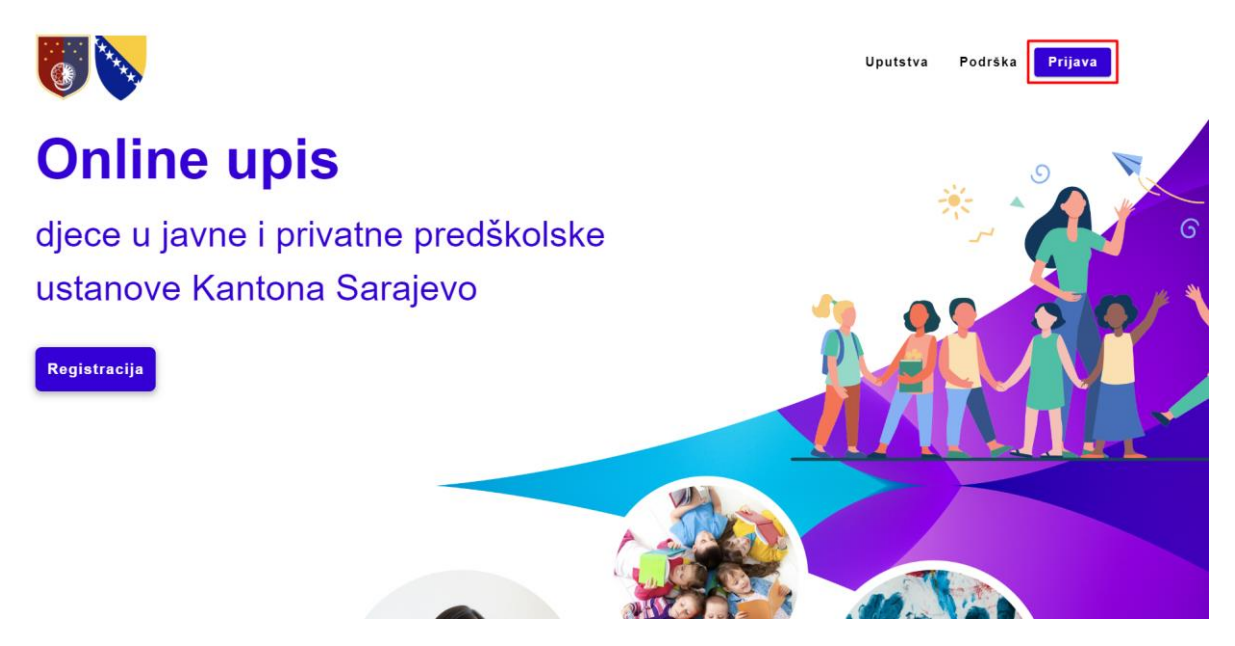

Nakon prijave u sistem, na radnoj ploči će vas se prikazati sekcija sa pitanjem za rezervaciju mjesta za narednu godinu.

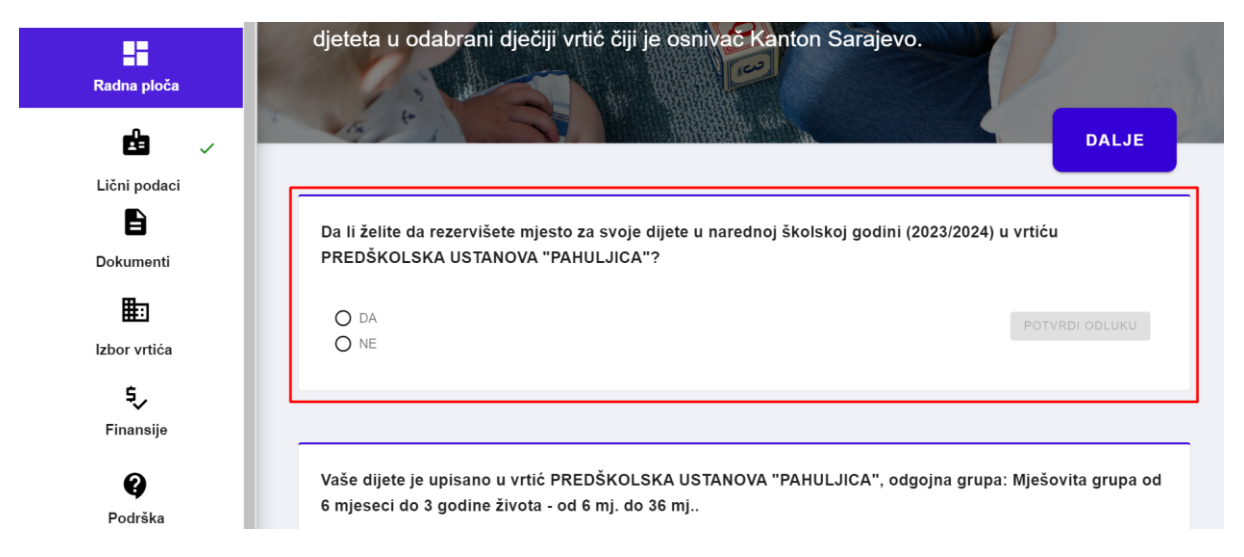

Nakon što označite odgovor DA ili NE oslobodit će se opcija klika na dugme "POTVRDI ODGOVOR" na šta je potrebno kliknuti kako bi spremili svoj odgovor. Nakon toga sistem će se ponovo učitati i prikazati

vam poruku da je vaša odluka o rezervaciji uspješno spremljena. Također, forma za unos odluke o rezervaciji će se onemoućiti za klik do naredne školske godine.

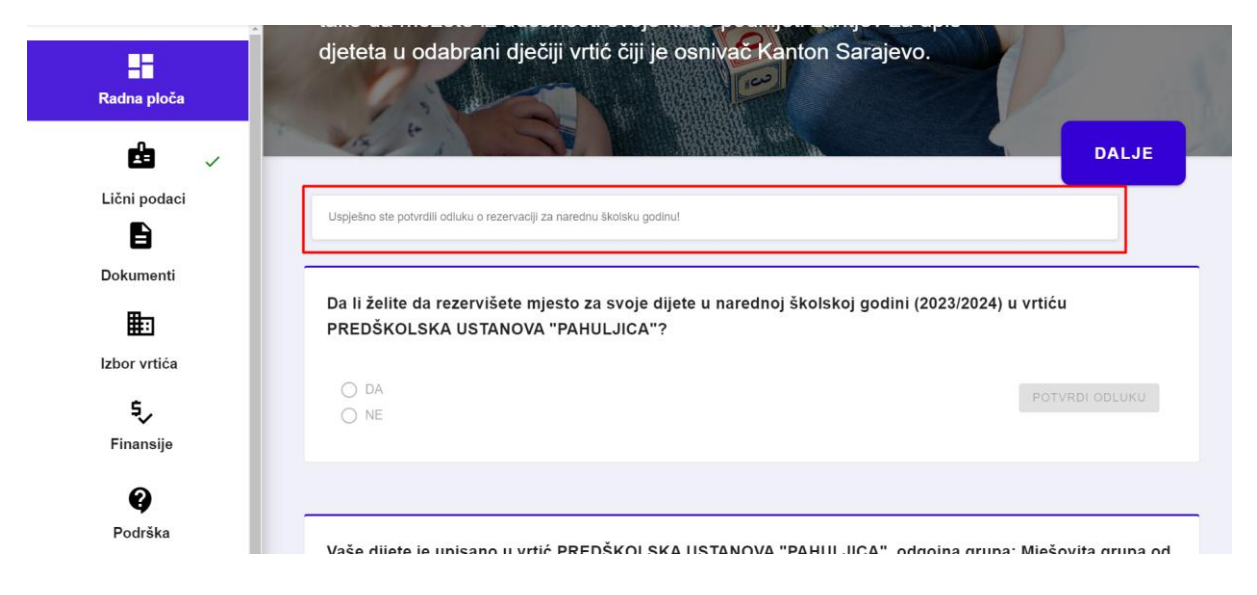